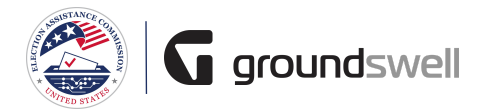

## **Removing a User**

Removing a user from your organization.

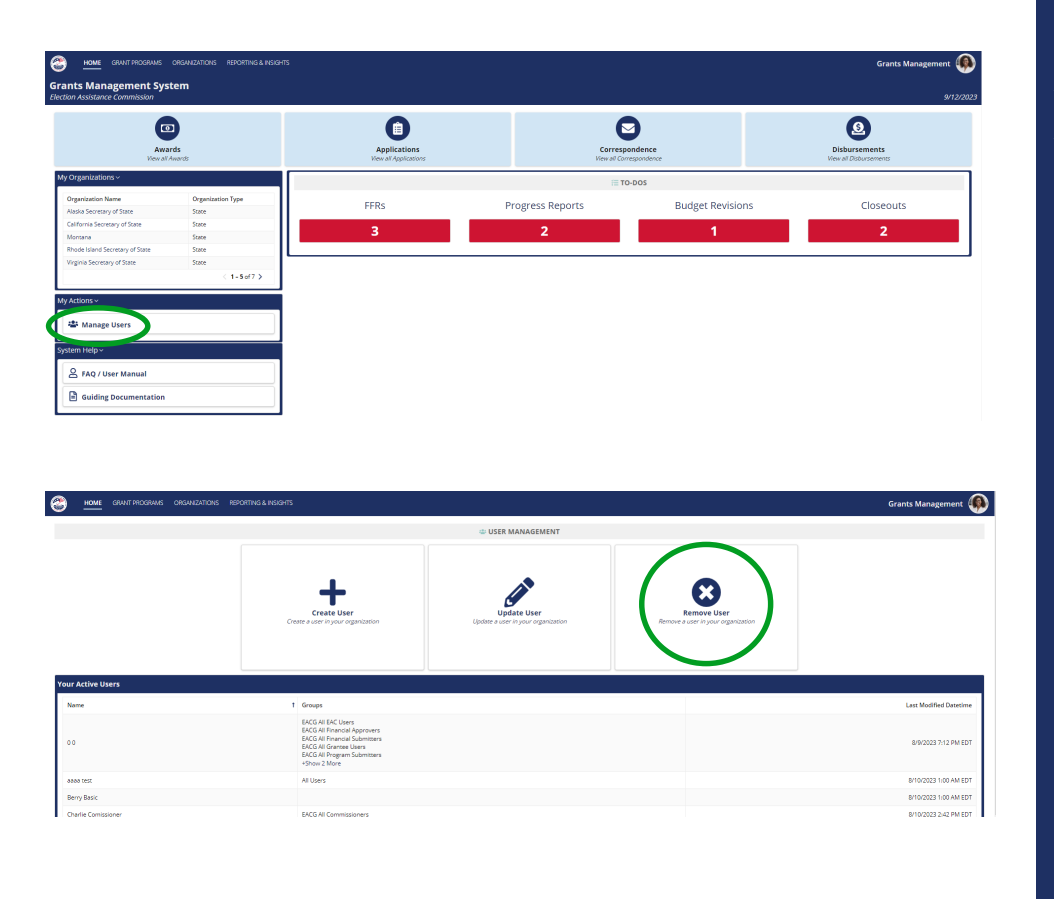

| Remove User  |                  |
|--------------|------------------|
|              | Q USER SELECTION |
| Select User* |                  |
| CANCEL       | REMOVE LUSS      |

## Tips and Comments

...

As an admin, on my homepage under "My Actions", I have the ability to manage users. Click this to access the User Management page.

From the user management page, I can choose to remove a user.

Enter the name of the user you would like to remove. Once a user is selected, click the "Remove User" button.